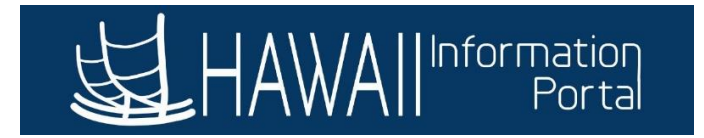

## Receive Donated Leave Absence Take

This guide is for HR Admins (and Leave Keepers) to enter vacation leave related to donations received, allowing HIP to draw the vacation leave from the employee's received donated vacation balance.

The purpose of this leave is to allow HR Admins to enter vacation leave that directly targets the employee's received donated vacation balance and allows for more accurate recordkeeping.

This "Received Vacation" absence take is only available to HR Admins and Leave Keepers via the *Create and Maintain Absences* page. Employees cannot report this type of vacation leave via Employee Self Service.

## Part I: Review the employee's current balance

- 1. To review the employee's current balance, navigate to the *Review Absence Balances* screen.
  - a. Navigation: Main Menu> Global Payroll & Absence Mgmt> Payee Data> Maintain Absences> Review Absence Balances
    - i. Note that this balance reflects hours as of the last finalized check.
  - b. Alternatively, the **HIP\_TL\_EE\_BAL\_BY\_PERIOD** query can also be run if you need an upto-date review of the employee's balance.
- 2. Search for the employee using the available search criteria.
- 3. The employee's received donated vacation balance is reflected by the **HI VC RC ENT\_BAL** element name. This denotes whether an employee has an available received donated vacation balance.
  - a. In this example, Kaleo Doe has a received donated vacation balance of 328 hours that can be used.

| avorites 🔻 Main Menu 🔻 > Global Payroll & Absence Mgmt 🔻 > Payee Data 🔻 > Maintain Absences 💌 > Review Absence Balances 👼 |                      |                  |            |                                  |            |  |  |  |  |  |  |
|----------------------------------------------------------------------------------------------------|----------------------|------------------|------------|----------------------------------|------------|--|--|--|--|--|--|
|                                                                                                    |                      |                  |            |                                  |            |  |  |  |  |  |  |
|                                                                                                    |                      |                  |            |                                  |            |  |  |  |  |  |  |
| Current Balance         Eorecast Balance         Forecast Messages                                                        |                      |                  |            |                                  |            |  |  |  |  |  |  |
| Employee ID 00 Empl Record 1 Name Kaleo Doe                                                                               |                      |                  |            |                                  |            |  |  |  |  |  |  |
| Absence Entitlement Current B                                                                                             | alance               |                  |            |                                  |            |  |  |  |  |  |  |
| Imp       Q         Imp       Q         Imp       Q         Imp       View A                                              |                      |                  |            |                                  |            |  |  |  |  |  |  |
| Accumulator Balance                                                                                                    |                      |                  |            |                                  |            |  |  |  |  |  |  |
| Accumulator Period                                                                                                    | Entitlement Element  | Element Name     | Amount     | From                             | Through    |  |  |  |  |  |  |
| Year to Date                                                                                                    | HI VC RC ENT         | HI VC RC ENT_BAL | 328.000000 | 328.000000 01/01/2022 12/31/2022 |            |  |  |  |  |  |  |
| Year to Date                                                                                                    | HI VC RT ENT         | HI VC RT ENT_BAL | 0.000000   | 0.000000 01/01/2022 12/31/2022   |            |  |  |  |  |  |  |
| Year to Date                                                                                                    | HI WC SICK E         | HI WC SICK E_BAL | 0.000000   | 01/01/2022                       | 12/31/2022 |  |  |  |  |  |  |
| Year to Date                                                                                                    | HI WC VAC E          | HI WC VAC E_BAL  | 0.000000   | 0.000000 01/01/2022 12/31/2022   |            |  |  |  |  |  |  |
| Return to Search Previous                                                                                                 | in List Next in List | Notify           |            |                                  |            |  |  |  |  |  |  |

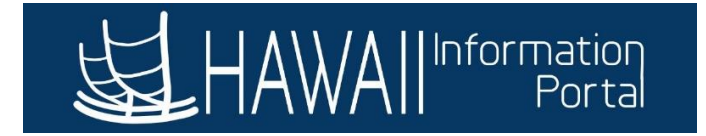

## Part II: Enter the Received Vacation Take

Once the employee's received donated vacation balance has been verified, the received donated vacation take can be entered via the *Create and Maintain Absences* page.

- 1. Navigate to Main Menu> Global Payroll & Absence Mgmt> Payee Data> Maintain Absences> Create and Maintain Absences
- 2. If entering a fresh absence, enter the **Employee ID, Empl Record, Start Date, End Date, Absence Name as 'Received Vacation',** and **Reason** (if applicable).
  - a. In this example, we will be entering a Received Vacation take from January 17, 2022, through February 28, 2022.

| Favorites -  | Main<br>MAII | Menu 🔻 > Global P<br>formaticn<br>Portal | ayroll & Absence Mgmt 🔻 🛛 | Payee I        | Data ▼ > Ma  | aintain Absences 🔻  | > Create and Maintain / | Absences   |       |               |            |           |              |
|--------------|--------------|------------------------------------------|---------------------------|----------------|--------------|---------------------|-------------------------|------------|-------|---------------|------------|-----------|--------------|
|              |              |                                          |                           |                |              |                     |                         |            |       |               |            | r 🏠       | : 🧭          |
| Create       | and I        | Maintain Absen                           | ce Requests               |                |              |                     |                         |            |       |               |            |           | New Window ▲ |
| Searcl       | h            |                                          |                           |                |              |                     |                         |            |       |               |            |           |              |
| Absence I    | Reque        | sts                                      |                           |                |              |                     |                         |            |       |               |            |           |              |
| <b>□ □ □</b> | L            |                                          |                           |                |              |                     |                         |            |       |               |            |           |              |
| Absen        | ice Det      | ail Partial Days                         | Additional Inform         | ation          | Override     | e Process           | Forecast                | Comments   | Demog | graphic ∥▶    |            |           |              |
| Select       | t            | *Employee ID                             | Name                      | Empl<br>Record | j Job        | Title               | *Start Date             | *End Date  |       | *Absence Name | Reason     | Duration  | Attacł       |
| 0            |              | Q                                        | Name                      | 0              | ۹            |                     |                         |            |       | ~             | ~          |           | View         |
| Select All   |              | Deselect All                             |                           |                |              |                     |                         |            |       |               |            |           |              |
|              | Copy Al      | bsence                                   | Delete                    |                |              |                     |                         |            |       |               |            |           |              |
|              |              | Comments                                 |                           |                |              |                     |                         |            |       |               |            |           |              |
| <            |              |                                          |                           |                |              |                     |                         |            |       |               |            |           | •            |
|              | Main         | r Menu ▼ → Global P<br>formation         | 'ayroll & Absence Mgmt ▼  | > Payee        | Data 🔻 > Ma  | aintain Absences 🔻  | Create and Maintain     | Absences   |       |               |            |           |              |
| SEL TAV      | WAI          | Porta                                    |                           |                |              |                     |                         |            |       |               |            | $\wedge$  | : @          |
|              |              |                                          |                           |                |              |                     |                         |            |       |               |            | ₩ 4       | New Window 🔺 |
| Create       | and I        | Maintain Absen                           | ce Requests               |                |              |                     |                         |            |       |               |            |           |              |
|              |              |                                          |                           |                |              |                     |                         |            |       |               |            |           |              |
| Search       | h            |                                          |                           |                |              |                     |                         |            |       |               |            |           |              |
|              |              |                                          |                           |                |              |                     |                         |            |       |               |            |           |              |
| Absence      | Reque        | sts                                      |                           |                |              |                     |                         |            |       |               |            |           |              |
| ∎ Q          | ٤            |                                          |                           |                |              |                     |                         |            |       |               |            |           |              |
| Absen        | nce Det      | ail Partial Days                         | Additional Inform         | ation          | Override     | e Process           | Forecast                | Comments   | Demoç | graphic   •   |            |           |              |
| Select       | t            | *Employee ID                             | Name                      | Empl<br>Record | d Job        | o Title             | *Start Date             | *End Date  |       | *Absence Name | Reason     | Duration  | Attacł       |
|              |              | 00 <b>Q</b>                              | Kaleo Doe                 | 1              | Q *Ge<br>Pro | eneral<br>fessional | 01/17/2022              | 02/28/2022 | 2 🗰   | Received \ ~  | Vacation 🗸 | 232 Hours | Viev         |
| Select All   |              | Deselect All                             |                           |                |              |                     |                         |            |       |               |            |           |              |
|              | Сору А       | bsence                                   | Delete                    |                |              |                     |                         |            |       |               |            |           |              |
|              |              | Comments                                 |                           |                |              |                     |                         |            |       |               |            |           |              |
| _            |              |                                          |                           |                |              |                     |                         |            | _     |               |            |           | •            |

The **Duration** will auto-populate based on the employee's schedule and length of the leave.

- 3. Enter a comment, if necessary.
- 4. Select the received vacation leave and forecast.

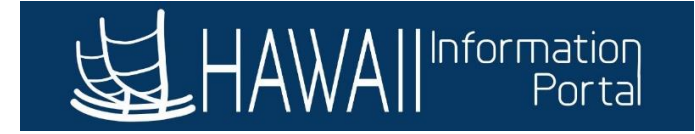

| Select               | *Employee ID                                                                  | Name      | Empl<br>Record | Job Title                | *Start Date | *End Date  | *Absence Name | Reason     |  |  |
|----------------------|-------------------------------------------------------------------------------|-----------|----------------|--------------------------|-------------|------------|---------------|------------|--|--|
|                      | 00 <b>Q</b>                                                                   | Kaleo Doe | 1 Q            | *General<br>Professional | 01/17/2022  | 02/28/2022 | Received V V  | Vacation ~ |  |  |
| Select All           | Deselect All                                                                  | Delete    |                |                          |             |            |               |            |  |  |
|                      | Comments                                                                      |           |                |                          |             |            |               |            |  |  |
| ▼ Submission Options |                                                                               |           |                |                          |             |            |               |            |  |  |
| □ Override F         | Override Forecast Eligibility     *Submit Option     Use Absence Name Default |           |                |                          |             |            |               |            |  |  |
| Submit               |                                                                               |           |                |                          |             |            |               |            |  |  |

- 5. Once the page has saved, navigate to the *Forecast* tab, and check the *Forecast Value*. Since we already double-checked that the employee has the requisite received donated vacation balance prior to entering this leave, the forecast value returns as **ELIGIBLE**.
  - a. If the employee does not have the requisite balance, the forecast will return as **INELIGIBLE**.

| Favorites 🎽 Main Menu 👻 > Global Payroll & Absonco Mgmt 🌱 > Payee Data 🌱 > Maintain Absoncos 🐃 > Create and Maintain Absoncos |                                                                         |             |                        |                |                          |               |             |               |                 |                |          |
|----------------------------------------------------------------------------------------------------|-------------------------------------------------------------------------|-------------|------------------------|----------------|--------------------------|---------------|-------------|---------------|-----------------|----------------|----------|
| HAWA                                                                                                    | Informatio<br>Porta                                                     | n<br>a      |                        |                |                          |               |             |               | ଜ               | A :            | <b>Ø</b> |
| ■ Q                                                                                                    |                                                                         |             |                        |                |                          |               |             |               |                 |                | ^        |
| Absence Det                                                                                                    | ail Pa                                                                  | artial Days | Additional Information | on Overrid     | e Process                | Forecast Comr | Demographic | IÞ            |                 |                |          |
| Select                                                                                                    | *Employe                                                                | ee ID       | Name                   | Empl<br>Record | Job Title                | *Start Date   | *End Date   | *Absence Name | Balance         | Forecast Value |          |
|                                                                                                    | 00                                                                      | ٩           | Kaleo Doe              | 1 Q            | *General<br>Professional | 01/17/2022    | 02/28/2022  | Received Va 🗸 | 328.00<br>Hours | ELIGIBLE       |          |
| Select All Deselect All Copy Absence Delete                                                                                   |                                                                         |             |                        |                |                          |               |             |               | ļ               |                |          |
|                                                                                                    |                                                                         |             |                        |                |                          |               |             |               |                 |                |          |
| <ul> <li>Submission</li> </ul>                                                                                                | n Options                                                               |             |                        |                |                          |               |             |               |                 |                | -1       |
| Override F                                                                                                    | Override Forecast Eligibility *Submit Option Use Absence Name Default ~ |             |                        |                |                          |               |             |               |                 |                |          |
| •                                                                                                    |                                                                         |             |                        |                |                          |               |             |               |                 |                |          |

 Select the leave again, change the *Submit Option*, as necessary, and submit the absence. Depending on the submit option, it will either be approved automatically or route to the HR Admin for approval.

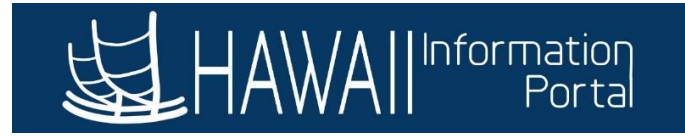

| Favorites * Main Monu * > Sicbal Payroll & Absence Mgmt * > Payee Data * > Maintain Absences * > Create and Maintain Absences |                      |                       |                |                          |               |                  |               |                 |                |                       |  |
|----------------------------------------------------------------------------------------------------|----------------------|-----------------------|----------------|--------------------------|---------------|------------------|---------------|-----------------|----------------|-----------------------|--|
| Absence Det                                                                                                    | tail Partial Days    | Additional Informatio | n Overrid      | e Process                | Forecast Comm | ents Demographic | 11>           | <u>م</u>        | • 🐥 :          | <ul> <li>*</li> </ul> |  |
| Select                                                                                                    | *Employee ID         | Name                  | Empl<br>Record | Job Title                | *Start Date   | *End Date        | *Absence Name | Balance         | Forecast Value |                       |  |
|                                                                                                    | 00 <b>Q</b>          | Kaleo Doe             | 1 <b>Q</b>     | *General<br>Professional | 01/17/2022    | 02/28/2022       | Received Va 🗸 | 328.00<br>Hours | ELIGIBLE       |                       |  |
| Select All                                                                                                    | Deselect All Absence | Delete                |                |                          |               |                  |               |                 |                |                       |  |
|                                                                                                    | Comments             |                       |                |                          |               |                  |               |                 |                |                       |  |
| <ul> <li>Submissio</li> </ul>                                                                                                 | ▼ Submission Options |                       |                |                          |               |                  |               |                 |                |                       |  |
| Override Forecast Eligibility *Submit Option Use Absence Name Default                                                         |                      |                       |                |                          |               |                  |               |                 |                |                       |  |
| s                                                                                                    | ubmit                |                       |                |                          | Forecast      |                  |               |                 |                | •                     |  |

- Once the Received Donated Vacation leave is approved, the nightly absence calculation will process the leave, generate payable time using the VRC reporting code, and change the employee's received donated vacation balance.
- 8. After the nightly absence calculation process is complete, you will see the Received Vacation appear on Payable Time with the *VRC* reporting code.
  - The VRC reporting code can be referenced in the event queries such as the HIP\_TL\_EE\_APPRVD\_LV\_DTRNG\_EE (used to report approved leave for a date range for a single employee) are used.
  - Screenshot below is taken from *Payable Time Detail*, which can be accessed from: Main Menu> Manager Self Service> Time Management> View Time> Payable Time Detail

| Favorites • Ma                            | in Menu ♥ > Mar<br>nformation<br>Portal                                         | nager Self Servici | ə▼ > TimeM  | anagement ▼ > View     | rTime ▼ > Payable Tin | ne Detail |                 | •     | <b>∧</b> : | Ø      |
|-------------------------------------------|---------------------------------------------------------------------------------|--------------------|-------------|------------------------|-----------------------|-----------|-----------------|-------|------------|--------|
|                                           |                                                                                 |                    |             |                        |                       |           |                 | יןקיי |            | et age |
| Payable Til                               | ne Detail                                                                       |                    |             |                        |                       |           |                 |       |            |        |
| Kaleo Doe                                 |                                                                                 |                    |             |                        | Emplo                 | yee ID 00 |                 |       |            |        |
|                                           |                                                                                 |                    |             |                        | Employment F          | Record 1  |                 |       |            |        |
| Actions •<br>Start<br>End<br>• Payable St | Date         01/24/2022           Date         01/24/2022           atus Filter |                    |             |                        |                       |           |                 |       |            |        |
| Payable Time                              | 0                                                                               |                    |             |                        |                       |           |                 |       |            |        |
| Overview                                  | Time Reporting                                                                  | Elements           | Task Report | ting Elements          | Cost and Approval     | IIÞ       |                 |       |            | - 1    |
| Date                                      | Status                                                                          | Reason Co          | de          | Time Reporting<br>Code | Quantity              | TRC Type  | Estimated Gross | 5     |            |        |
| 01/24/2022                                | Approved                                                                        |                    |             | VRC                    | 8.00                  | ) Hours   |                 |       |            |        |
| Datum to Oala                             | Frankriger                                                                      |                    |             |                        |                       |           |                 |       |            |        |